#### 枡病院オンライン面会 Zoom 操作ガイド

オンライン面会を行うには、ZOOM アプリが必要です。

あらかじめ PC、タブレット、スマートフォンに ZOOM アプリのインストールをお願いします。 ※アプリダウンロード、およびオンライン面会にかかる通信料はご家族様負担となります

#### インストール方法(PC)

<u>https://zoom.us/download#client\_4meeting</u> (ZOOM 公式 HP) 上記 URL にアクセス→「ミーティング用 Zoom クライアント」のダウンロードをクリックします。

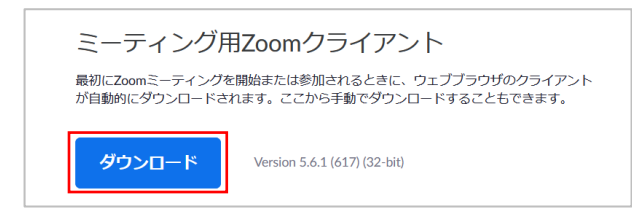

クライアントアプリのインストーラーが ダウンロードされます。

ダウンロードしたインストーラーを起動すると、インストールが始まります。 インストール自体に時間はかかりません。また、特に情報を入力する必要もありません。

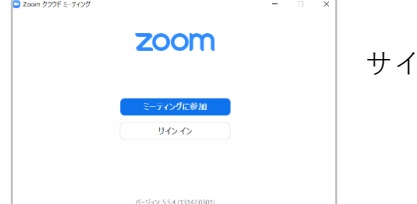

サインイン画面が表示されたらインストール完了です。

#### インストール方法(iPhone・iPad)

「App Store」からアプリ「**ZOOM Cloud Meetings**」をダウンロードします。

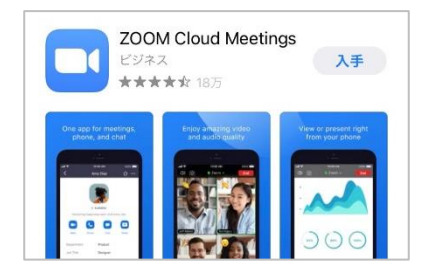

「App Store」を開きます。 App Store で検索欄に「zoom」と入力し、検索してください。 「**ZOOM Cloud Meetings**」というアプリが該当のアプリです。 「入手」をタップするとダウンロード・およびインストールが始まります。

#### インストール方法(android)

「Google Play」からアプリ「**ZOOM Cloud Meetings**」をダウンロードします。

| ZOOM Cloud<br>Meetings<br>zoom.us     3.9★ 5億以上<br>216万件の ダウンロー 3歳以上の<br>ド数 3歳以上の     3歳以上の     3歳以上の     3歳以上の     3歳以上の     3歳以上の     3歳以上の     3歳以上の     3歳以上の     100     100     100     100     100     100     100     100     100     100     100     100     100     100     100     100     100     100     100     100     100     100     100     100     100     100     100     100     100     100     100     100     100     100     100     100     100     100     100     100     100     100     100     100     100     100     100     100     100     100     100     100     100     100     100     100     100     100     100     100     100     100     100     100     100     100     100     100     100     100     100     100     100     100     100     100     100     100     100     100     100     100     100     100     100     100     100     100     100     100     100     100     100     100     100     100     100     100     100     100     100     100     100     100     100     100     100     100     100     100     100     100     100     100     100     100     100     100     100     100     100     100     100     100     100     100     100     100     100     100     100     100     100     100     100     100     100     100     100     100     100     100     100     100     100     100     100     100     100     100     100     100     100     100     100     100     100     100     100     100     100     100     100     100     100     100     100     100     100     100     100     100     100     100     100     100     100     100     100     100     100     100     100     100     100     100     100     100     100     100     100     100     100     100     100     100     100     100     100     100     100     100     100     100     100     100     100     100     100     100     100     100     100     100     100     100     100     100     100     100     100     100     100     100     100     100     100     100     100     100     100     100     100     100     100 | 「Play ストア」を開きます。<br>Play ストアで検索欄に「zoom」と入力し、検索してください。<br>「 <b>ZOOM Cloud Meetings</b> 」というアプリが該当のアプリです。 |
|----------------------------------------------------------------------------------------------------|----------------------------------------------------------------------------------------------------|
| インストール                                                                                                    | 「インストール」をタップするとダウンロード・およびインストールが始まり                                                                     |
|                                                                                                    | ます。                                                                                                    |

0

ビデオなしで参加

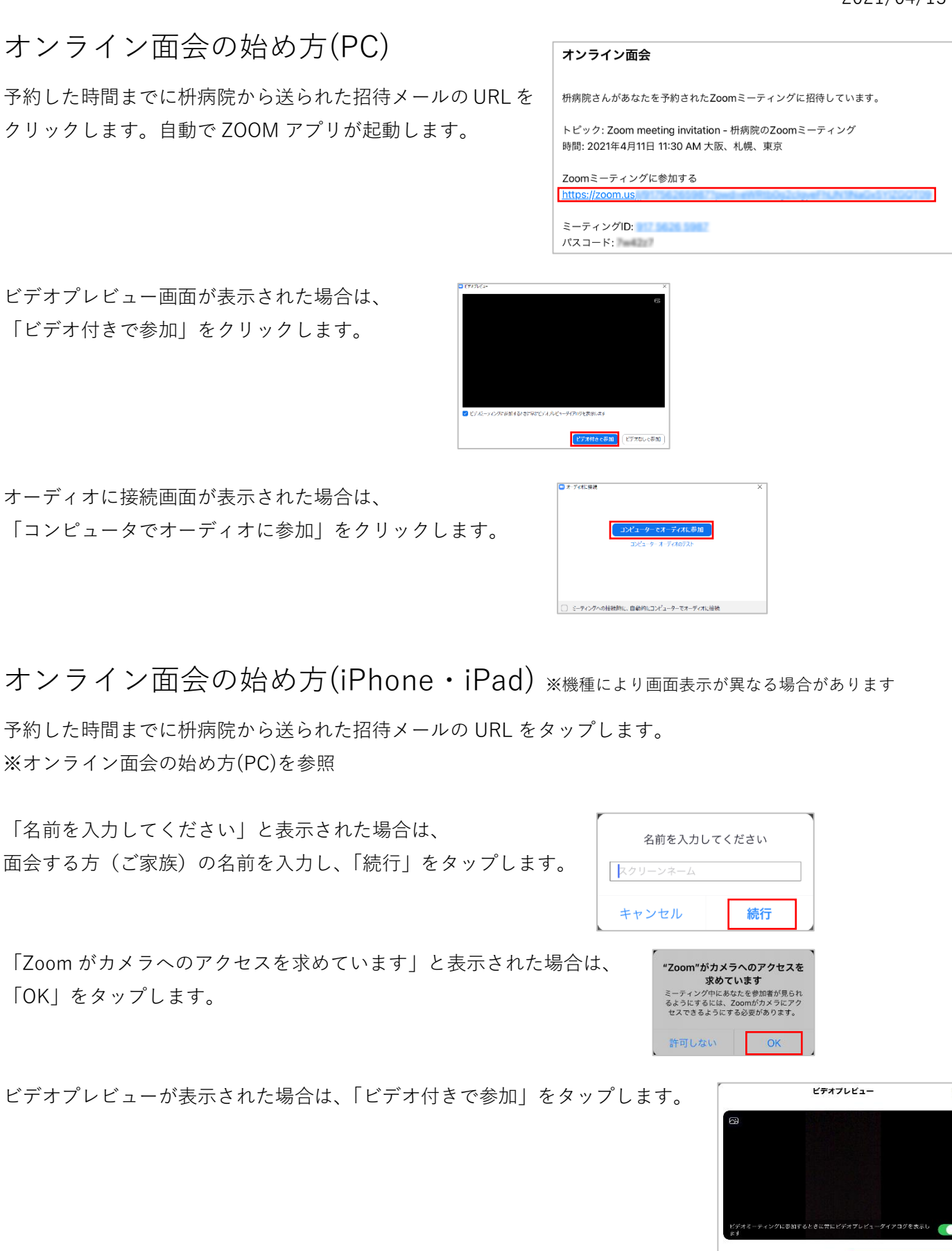

マイクへのアクセス画面が表示された場合は、 「OK」をタップします。

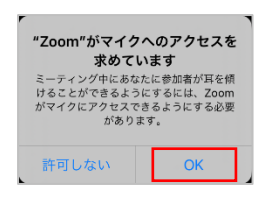

医療法人辰星会 枡病院

「他のユーザーの声を聞くにはオーディオに参加してください」 と表示された場合は、「インター ネットを使用した通話」もしく は「WiFi または携帯のデータ」をタップします。

| ,<br>他のユーザーの音声を聞くには<br>オーディオに接続してください | ア やのユーザーの音声を聞くには オーディオに接続してください |
|---------------------------------------|---------------------------------|
| インターネットを使用した通話                        | WiFiまたは携帯のデータ                   |
| キャンセル                                 | オーディオなし                         |

オンライン面会の始め方(android) ※機種により画面表示が異なる場合があります

予約した時間までに枡病院から送られた招待メールの URL をタップします。 ※オンライン面会の始め方(PC)を参照

「アプリで開く」と表示された場合は、「Zoom」をタップしてください。

「名前を入力してください」と表示された場合は、 面会する方(ご家族)の名前を入力し、「OK」をタップしてください。

「デバイスオーディオを介して通話」または「WiFi または携帯のデータ」 と表示された場合は、それぞれの文字部分をタップしてください。

「音声の録音を Zoom に許可しますか?」と表示されば場合は、 「許可」をタップします。

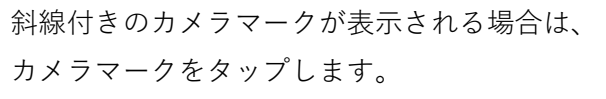

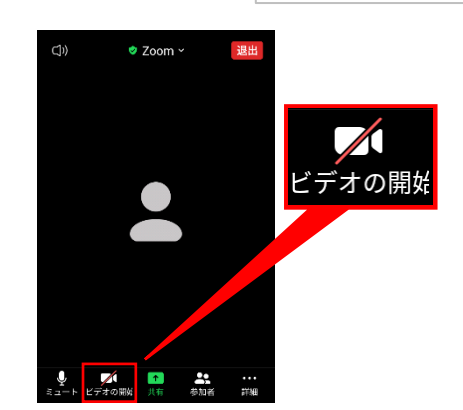

「写真と動画の撮影を Zoom に許可しますか?」と表示された場合は、 「許可」をタップします。

| <ul> <li>写真と動画の撮影</li> <li>を Zoom に許可し<br/>ますか?</li> </ul> |
|------------------------------------------------------------|
| □ 今後表示しない                                                  |
| 許可しない 許可                                                   |

許可しない 許可

音声の録音を Zoom に許可しま

すか? □ 今後表示しない

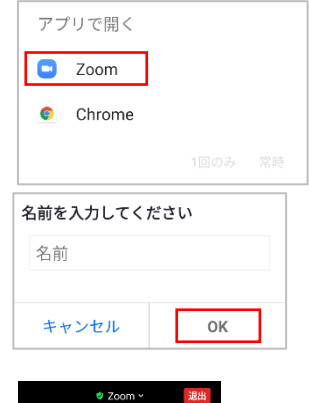

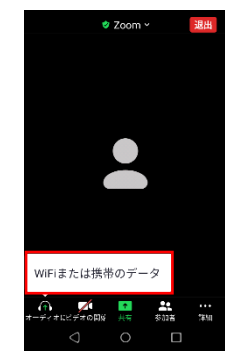

医療法人辰星会 枡病院

## ミーティングへの参加(ID・パスワードの入力)

ミーティング ID・パスワードの入力が求められた場合は、 招待メールにあるミーティング ID/パスワードを入力してください。

| 枡病院さんがあなたを予約されたZoomミーティングに招待しています。                                                 |
|------------------------------------------------------------------------------------|
| トピック: Zoom meeting invitation - 枡房院のZoomミーティング<br>時間: 2021年4月11日 11:30 AM 大阪、札幌、東京 |
| Zoomミーティングに参加する<br>https://zoom.us                                                 |
| ミーティングID:                                                                          |
| パスコード: 『=====?                                                                     |

オンライン面会

# ZOOM 基本操作(PC)

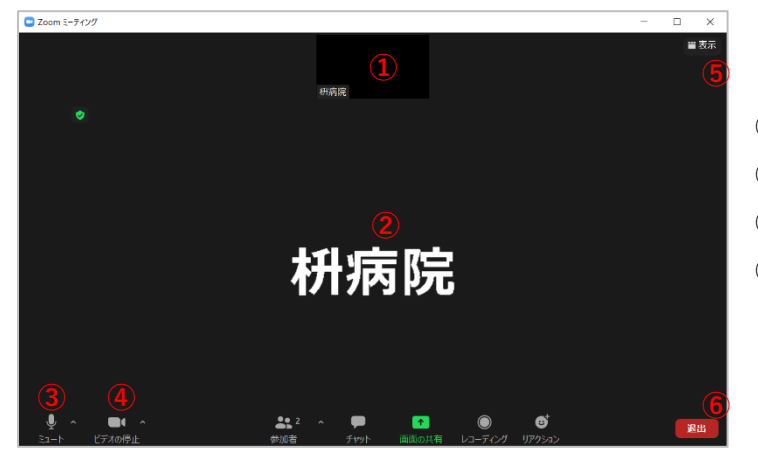

①自画面が表示されます(相手側に表示される画面)
 ②相手の映像が表示されます
 ③マイクのオン・オフを行います
 ④カメラのオン・オフを行います
 ⑤画面の表示レイアウトが変更できます
 ⑥オンライン面会を終了する場合はこちらをクリックしてください

### ZOOM 基本操作(iPhone・iPad・android)

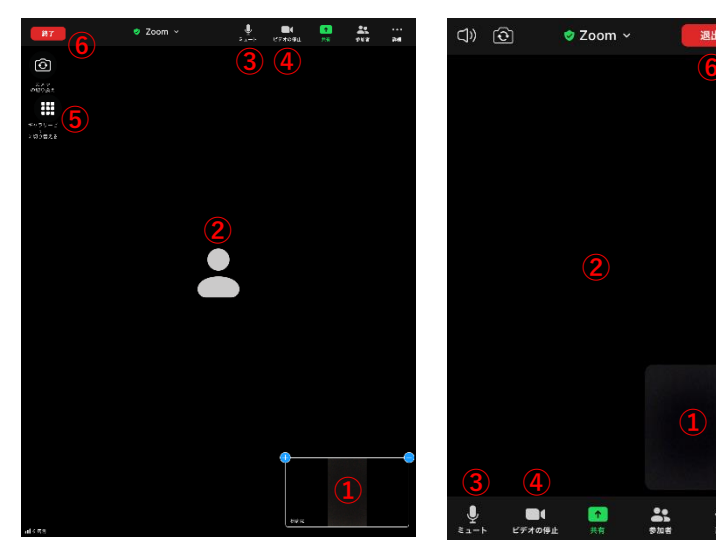

 ①自画面が表示されます(相手側に表示される画面)
 ②相手の映像が表示されます
 ③マイクのオン・オフを行います
 ④カメラのオン・オフを行います
 ⑤画面の表示レイアウトが行えます
 ⑥オンライン面会を終了する場合はこちらをタッ プしてください